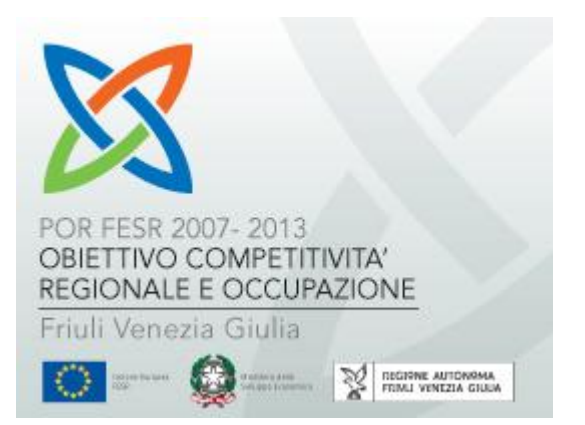

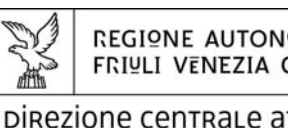

REGIONE AUTONOMA FRIULI VENEZIA GIULIA

## Direzione centrale attività produttive

tel + 39 040 377 2454 fax + 39 040 377 2463 attprod@regione.fvg.it I - 34132 Trieste, via Trento 2

Servizio sostegno e promozione comparto produttivo industriale

# Fondo Europeo di Sviluppo Regionale Programmazione 2007-2013

obiettivo competitività regionale e occupazione asse 1 - innovazione, ricerca, trasferimento tecnologico e imprenditorialità attività 1.1.a.2 - SETTORE INDUSTRIA – incentivazione alla ricerca industriale, sviluppo e innovazione delle imprese

# LINEE GUIDA e ISTRUZIONI TECNICHE

per la compilazione e l'inoltro della rendicontazione

a valere sul bando approvato con DGR 116/2010 "Incentivi per la realizzazione di progetti di ricerca, sviluppo e innovazione da parte delle imprese industriali del Friuli Venezia Giulia"

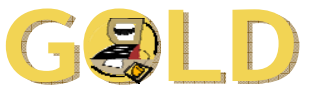

sistema per la Gestione On Line delle Domande

www.regione.fvg.it

## sommario

| 1. caratteristiche generali del sistema                                  | 3  |
|--------------------------------------------------------------------------|----|
| 1.1 premessa                                                             | 3  |
| 1.2 funzionalità del sistema                                             | 3  |
| 1.3 accesso al sistema                                                   |    |
| 2. compilazione della rendicontazione                                    | 5  |
| 2.1 struttura della rendicontazione                                      | 5  |
| 2.2 suggerimenti per la compilazione                                     | 6  |
| 2.3 modulo di rendicontazione (su web)                                   | 7  |
| 2.4 relazione illustrativa del progetto (file word)                      | 9  |
| 2.5 dettaglio delle spese e diario del personale di ricerca (file excel) | 10 |
| 2.6 dichiarazioni e impegni                                              |    |
| 2.7 titoli di spesa e quietanze                                          | 15 |
| 2.8 ulteriori allegati                                                   |    |
| 3. regolarità e certificazione delle spese                               | 17 |
| 3.1 tracciabilità della spesa nei pagamenti con bonifico                 | 18 |
| 4. invio della rendicontazione                                           | 19 |
| 5. adempimenti successivi alla conclusione del progetto                  | 20 |
| 6. controlli                                                             | 21 |
| 7. assistenza tecnica                                                    | 22 |

# 1. caratteristiche generali del sistema

## 1.1 premessa

Il presente manuale contiene:

• istruzioni tecniche per operare attraverso Internet sul sistema informativo GOLD (Gestione On Line delle Domande) per la <u>presentazione delle rendicontazioni</u> relative ai progetti di ricerca, sviluppo e innovazione finanziati a valere sul bando POR FESR 2007-13, attività 1.1.a.2, settore industria, approvato con DGR 116/2010, di seguito denominato bando;

**Solution** Il presente manuale non riguarda il canale contributivo regionale (LR 47/1978)

• **linee guida** per la redazione della rendicontazione in assolvimento all'obbligo di comunicazione previsto dal bando, in particolare all' art. 20.

Il presente manuale ha funzione di orientamento alla compilazione della rendicontazione. In caso di difformità con la normativa di riferimento, prevale quanto disposto da quest'ultima.

## 1.2 funzionalità del sistema

Per accedere agli applicativi GOLD è necessaria la **preventiva registrazione sul portale web** della Regione. Nella <u>specifica guida all'accreditamento</u> sono illustrate le modalità di registrazione.

L'applicativo GOLD dedicato alla gestione delle rendicontazioni dei progetti finanziati a valere sul bando suddetto, richiede la compilazione del modulo di presentazione della rendicontazione direttamente su web, **anche in più sessioni** (il sistema mantiene memoria dei dati inseriti).

La compilazione si struttura su più videate. E' necessario completare la compilazione di ciascuna videata prima di passare a quella successiva; ad ogni passaggio i dati vengono salvati.

L'inserimento dei dati nei campi con:

- didascalia di colore <u>rosso</u> = è obbligatorio;
  - didascalia di colore <u>blu</u> = NON è obbligatorio;
    - fondo <u>grigio</u> = automaticamente compilati dal sistema e non modificabili dall'utente.

Il percorso compiuto dall'utente nella compilazione è indicato in intestazione: cliccandovi è possibile percorrere a ritroso le videate compilate.

Il documento può essere stampato anche se non tutte le videate sono state ancora completate.

Una volta completata la compilazione on line, <u>previa stampa di prova</u> per verifica dei dati inseriti (identificabile dalla dicitura BOZZA in diagonale sulle pagine stampate), <u>e caricati i 2 file</u> word (relazione) ed excel (spese), la rendicontazione può essere <u>convalidata</u> (in tal modo viene trasmessa telematicamente e i dati vanno ad alimentare il data base regionale).

Una volta premuto il tasto di convalida la rendicontazione non è più modificabile. Si rammenta pertanto di **non convalidare la rendicontazione se non si è certi** che sia in versione definitiva.

La stampa successiva alla convalida produce il formato cartaceo ufficiale della rendicontazione che deve essere inoltrato unitamente agli allegati richiesti, previa sottoscrizione, tramite i canali tradizionali (poste italiane, corriere, ecc.)

## 1.3 accesso al sistema

L'utente registrato (vd guida all'accreditamento), in possesso di nome utente e password, accede all'applicativo GOLD di interesse transitando attraverso il sistema di accreditamento.

Le operazioni per l'accesso sono le seguenti:

cliccare sul pulsante "login" del portale regionale (www.regione.fvg.it) per entrare nel sistema di accreditamento;

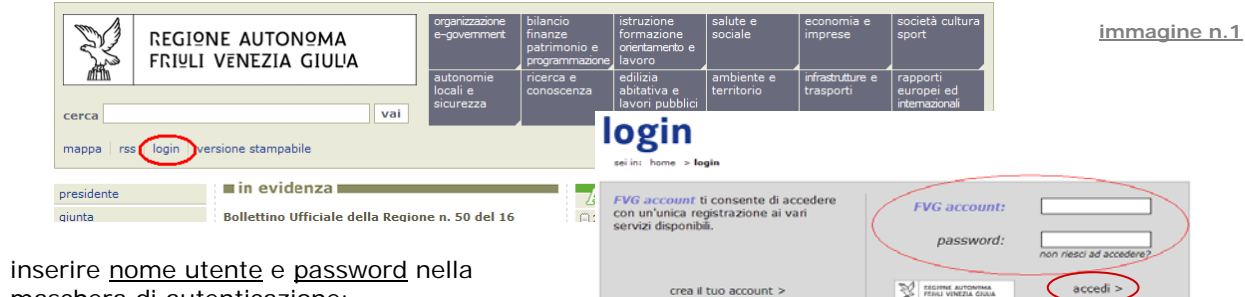

bia la password > dimenticato la pass

- maschera di autenticazione;
- cliccare sul pulsante "accedi";
- cliccare, nella maschera che riporta la lista dei servizi • abilitati, sul link di accesso all'applicativo GOLD di interesse.
- se il servizio che interessa non è nella lista, è necessario • navigare nel sito e selezionarlo dalla specifica pagina. Dal successivo accesso al portale, il link comparirà nella lista dei servizi (vd guida all'accreditamento).

| login                                                        |                                                                                                    |
|--------------------------------------------------------------|----------------------------------------------------------------------------------------------------|
| Bervendo<br>selectora alla tua dedre i servizi sui assellere | 12 Genetice 2019<br>PALI - Int. 11 L.K. 26/2005 settore Transmi -<br>0025 - Detitional active domande LK 47/78 -<br>0025 FEDR - Geneticne unitire domande LK 47/78 FE |
|                                                              | central peakerd >                                                                                                    |

|          | IONE A | UTONºMA FRI‼L     | I VENEZIA GIUL      | IA          |       |            |          |                                                                              | immagine r |
|----------|--------|-------------------|---------------------|-------------|-------|------------|----------|------------------------------------------------------------------------------|------------|
|          |        | progetti di ricer | ca industriale e in | novazione   |       | Nuovo rend | iconto ) | Legenda<br>I rendiconti posson                                               |            |
| Modifica | Stampa | Impresa           | Partita IVA         | Richiedente | Stato | Data       |          | <ul> <li>provvisorio Q. I<br/>il rendiconto puč</li> </ul>                   |            |
|          | ۵<br>ا | PROVA             | P1                  | N           |       | 15/09/2009 |          | modificato. Per r<br>rendiconto defin                                        |            |
|          |        |                   |                     |             |       | 1 - 2      |          | contermate la fit<br>chiusura nell'ulti<br>modulo.                           |            |
|          |        |                   |                     |             |       |            |          | <ul> <li>definitivo S. In<br/>rendiconto non è<br/>ma solo stampa</li> </ul> |            |

La videata iniziale riporta il riepilogo degli inserimenti effettuati nelle precedenti sessioni (rendicontazioni definitive o in bozza), con gli estremi di inserimento e le azioni applicabili (NB il comando "stampa" riproduce il documento in pdf, da cui si può ricavare la stampa su carta).

Al primo accesso non sono presenti documenti. L'unica opzione disponibile è l'inserimento di una rendicontazione attraverso il tasto "nuovo rendiconto".

# 2. compilazione della rendicontazione

## 2.1 struttura della rendicontazione

La rendicontazione può essere presentata in un'unica soluzione oppure in 2 fasi, acconto e saldo.

La modulistica è sempre la stessa, tranne che per la fase di <u>acconto</u> che viene alleggerita delle sezioni C (informazioni monitoraggio) e D (effetti incentivazione) e dell'allegato 9 (relazione Ente che collabora al 10%).

Di seguito i documenti che compongono la rendicontazione, da compilarsi su web o su file o da reperire in copia cartacea (vd funzionalità del sistema al capitolo 1.2 della presente Guida)

| • Modulo di rendicontazione che riporta la sintesi dei dati richiedente e progetto.<br>Ne fanno parte le seguenti sezioni:                                                                                                    |                                                     |  |  |
|----------------------------------------------------------------------------------------------------|-----------------------------------------------------|--|--|
| sez. A: riepilogo sintetico dei costi sostenuti;                                                                                                    | pagine web                                          |  |  |
| sez. B: modalità di pagamento del contributo;                                                                                                    | da compilare e stampare                             |  |  |
| <u>sez. C</u> : informazioni di monitoraggio (per tutte le iniziative ma solo a conclusione del progetto, pertanto non in fase di rendicontazione in acconto)                                                                                                    |                                                     |  |  |
| <u>sez. D</u> : analisi degli effetti di incentivazione dell'aiuto (richiesta per le GI e per i progetti di Innovazione, ma solo a conclusione del progetto, pertanto non in fase di acconto)                                                                                                    |                                                     |  |  |
| Allegato 1 Relazione illustrativa dell'attività svolta                                                                                                    | file word/excel                                     |  |  |
| • Allegato 2 Dettaglio spese e diario del personale su excel (per tutte le iniziative, tranne quelle che rientrano nella tipologia "commesse")                                                                                                    | da compilare e stampare<br>e caricare anche in GOLD |  |  |
| Allegato 4 Dichiarazioni requisiti ammissibilità, effettivo sostenimento dei costi e impegno al rispetto degli obblighi (per tutte le iniziative)                                                                                                    |                                                     |  |  |
| • Allegato 5 Dichiarazioni requisiti per programmi di industrializzazione (se previsti)                                                                                                    |                                                     |  |  |
| • Allegato 9 Dichiarazione inerente la collaborazione dell'Ente che ha partecipato al 10% della spesa (richiesta solo se è stata concessa specifica maggiorazione del 15% del contributo, e comunque solo a conclusione del progetto, pertanto non in fase di acconto)                                                                                                    | file word<br>, da compilare e stampar               |  |  |
| • Allegato 12 Dichiarazione del soggetto certificatore (se prevista la certificazione)                                                                                                    |                                                     |  |  |
| • Allegato 3 Documentazione spese sostenute (originali fatture, copia quietanze, copia dei fogli del libro presenze*, ecc.)                                                                                                    |                                                     |  |  |
| <ul> <li>Allegato 6 Fotocopia del documento di identità del firmatario</li> </ul>                                                                                                    |                                                     |  |  |
| • Allegato 7 Copia della procura inerente i poteri di rappresentanza del firmatario (se non evidenziati nella visura camerale)                                                                                                    |                                                     |  |  |
| • Allegato 8 Copia dell'incarico a soci/amministratori per lo svolgimento dell'attività di ricerca, estratta dai libri sociali vidimati laddove previsto ( <i>da allegare se non già fornita in precedenza per i soci/amministratori che partecipano al progetto</i> )                                                                                                    |                                                     |  |  |
| • Allegato 10 Documentazione attestante la regolare esecuzione delle opere prevista dall'art. 21, co. 9 del bando (da allegare soltanto se sono state finanziate, nell'ambito di un programma di industrializzazione, opere edili o di impiantistica generale di cui all'art. 11, co. 6, lett. d del bando)                                                                                    | cartaceo                                            |  |  |
| • Allegato 11 Documentazione attestante la proprietà dell'immobile oggetto delle opere di cui al punto precedente o il possesso dello stesso fino al termine di scadenza del vincolo di destinazione (da allegare soltanto se sono state finanziate, nell'ambito di un programma di industrializzazione, opere edili o di impiantistica generale di cui all'art. 11, co. 6, lett. d del bando) |                                                     |  |  |
| Allegato 13 Eventuali ulteriori allegati                                                                                                    |                                                     |  |  |

\* la copia dei fogli del libro presenze può essere presentata in formato cartaceo o caricata in Gold in formato elettronico (pdf da scannerizzazione del documento)

## 2.2 suggerimenti per la compilazione

Per agevolare la preparazione della rendicontazione, si suggerisce di seguire i seguenti passaggi:

- a) <u>scaricare dal sito web</u> (sezione Modulistica della pagina dedicata al bando) tutto il materiale e prenderne visione (fac-simile del modello di rendicontazione e allegati);
- b) <u>reperire i dati</u> necessari alla compilazione delle pagine web (dati del legale rappresentante, indirizzi delle sedi dell'impresa, estremi per il pagamento del contributo, ecc.);
- c) compilare in locale i file word (all. 1 Relazione progetto) ed excel (all. 2 Dettaglio spese e diario) e stamparli;
- d) <u>completare in locale</u> le dichiarazioni contenute negli altri file word (all. 4 per tutte le iniziative, all. 5 se presente programma di industrializzazione, all. 9 se presente collaborazione al 10% con Ente ecc.) e stamparle;
- e) <u>reperire la documentazione</u> da allegare alla rendicontazione (fotocopia documento identità del firmatario, eventuali procure, originali fatture, copie quietanze, ecc.)
- f) <u>accedere al sistema GOLD, previa registrazione al portale, e compilare</u> le pagine web che compongono il modello di rendicontazione;
- g) <u>stampare da GOLD il modello di rendicontazione</u> completato (NON premere ancora il tasto "convalida"; la stampa riporta sullo sfondo la dicitura "BOZZA rendicontazione") e verificarne la completezza e la coerenza dei dati inseriti. Qualsiasi modifica in questa fase è ancora possibile, basta riaccedere al sistema ed aggiornare i dati;
- h) <u>riaccedere al sistema GOLD</u> una volta verificata correttezza e completezza del modello e degli allegati, caricare sul sistema i file word ed excel di cui è previsto il caricamento (allegati 1 Relazione progetto, 2 Dettaglio spese) e <u>premere il tasto "convalida"</u>. A questo punto la rendicontazione è stata inoltrata nel formato elettronico;
- i) <u>stampare nuovamente il modello di rendicontazione</u> (ormai convalidato, senza alcuna dicitura sullo sfondo), sottoscriverlo unitamente agli allegati ed <u>inoltrare tutta la documentazione attraverso i canali tradizionali</u>.

Si consiglia di scaricare e prendere visione del fac-simile del modello di rendicontazione disponibile sul sito web, nella sezione modulistica\*, in modo da predisporsi alla compilazione *on line* solo dopo aver raccolto, nei tempi desiderati, tutti i dati necessari, evitando in tal modo di mantenere indeterminatamente attivo il collegamento alla rete.

\*dalla pagina Economia e imprese: Industria > Realizzazione di progetti di RSI > Incentivi a valere sui fondi POR FESR 2007-13 > modulistica

## 2.3 modulo di rendicontazione (su web)

## <u>dati societari</u>

Non è questa la sede per comunicare variazioni dei dati aziendali (denominazione, forma giuridica, sede legale, unità locale, ecc.) rispetto a quanto agli atti degli uffici regionali. Eventuali variazioni in merito devono essere comunicate con nota specifica.

E rendicontazioni trasmesse attraverso GOLD che contengono delle variazioni rispetto ai dati inseriti nei database gestionali, non potranno essere elaborate e verranno scartate.

## dati per richiesta DURC

CCNL, matricola INPS, eventualmente codice cassa edile, sono necessari per la richiesta di DURC che sarà inoltrata a cura degli uffici regionali prima dell'adozione del decreto di liquidazione.

## sede di realizzazione del progetto

L'eventuale variazione della *sede di realizzazione dell'iniziativa* rientra nella disciplina delle variazioni progettuali di cui all'**art. 19 (Variazioni all'iniziativa in corso di realizzazione)**.

Ove la sede di realizzazione dell'iniziativa fosse inizialmente localizzata in zone svantaggiate (Comuni area montana; Aree 87.3.c), costituendo requisito idoneo all'attribuzione di specifico punteggio di valutazione (min 4 max 8 punti), il trasferimento può comportare una modifica del requisito con conseguente rideterminazione del punteggio attribuito in sede istruttoria (rilevano esclusivamente le modifiche in riduzione del punteggio), qualora la sede sia trasferita in zona svantaggiata di fascia diversa oppure al di fuori delle zone svantaggiate.

La rideterminazione del punteggio può portare alla rideterminazione o anche alla revoca del contributo.

| esito della                | rideterminazione del punteggio                                                 | livello<br>valutazione | effetti sul contributo                      |                                                                    |  |  |  |
|----------------------------|--------------------------------------------------------------------------------|------------------------|---------------------------------------------|--------------------------------------------------------------------|--|--|--|
| (tenuto anche<br>altri par | e conto delle eventuali variazioni degli<br>ametri previsti dall'art. 19 c. 8) | uguale o<br>modificato | <b>restando in</b> zone<br>svantaggiate     | uscendo da zone<br>svantaggiate                                    |  |  |  |
|                            | > del nunteggio dell'ultima impresa                                            | =                      | viene confermato,<br>non varia l'intensità  | viene confermato,<br>ma decurtato del 10%                          |  |  |  |
| nuovo<br>punteggio         | utilmente collocata in graduatoria                                             | ≠                      | viene confermato, ma<br>ridotta l'intensità | viene confermato, ma<br>ridotta l'intensità e<br>decurtato del 10% |  |  |  |
|                            | < del punteggio dell'ultima impresa<br>utilmente collocata in graduatoria      | non rileva             | viene revocato                              | viene revocato                                                     |  |  |  |

## dipendenti dell'impresa in regione alle date di avvio e conclusione del progetto

La compilazione dei campi è obbligatoria.

Vanno indicati i dipendenti in senso stretto, calcolati in teste, non in ULA, in regione.

I dati hanno finalità statistiche per la maggior parte dei casi, ad eccezione delle <u>imprese con più di 250 ULA</u> sul territorio nazionale, dichiarate nell'istanza di contributo, per le quali i dati costituiscono il parametro per la verifica del rispetto dell'<u>obbligo di mantenimento occupazionale</u> per i 5 anni successivi alla conclusione del progetto, in capo a tali imprese. Per tale motivo il dato rientra anche nelle dichiarazioni sostitutive di atto notorio (allegato 4) che l'impresa è tenuta a presentare (vd dichiarazioni e impegni al capitolo 2.6 della presente Guida).

Per queste imprese, se viene verificata una riduzione pari o superiore al 10% degli occupati, il contributo concesso verrà ridotto del 30% (art. 30, c. 2, lett. a del bando).

## SEZIONE A – RIEPILOGO SINTETICO DEI COSTI SOSTENUTI

Compilare preventivamente il Dettaglio delle spese sul file excel che costituisce l'allegato 2 alla rendicontazione. Riportare quindi in questa sezione i totali ricavati dal file excel.

Per le iniziative classificate "commesse" non va compilato l'allegato 2 poiché vi è un'unica spesa che va riportata nella sezione A alla voce "prestazioni di terzi".

## SEZIONE B - MODALITA' DI PAGAMENTO DEL CONTRIBUTO

Il conto corrente su cui versare il contributo deve essere intestato all'impresa. Soltanto nel caso di impresa individuale può essere intestato al titolare della stessa.

## SEZIONE C – INFORMAZIONI DI MONITORAGGIO

Informazioni richieste ai sensi dell'art. 25 (Obblighi dei beneficiari), c. 1, lett. f) del bando.

I primi due indicatori di realizzazione richiesti, cioè le **giornate/uomo**, sono ricavabili dalla scheda riepilogo del file excel allegato 2 che contiene il dettaglio della spesa. La formula riportata sulla scheda riepilogo calcola il valore delle giornate dividendo per 8 (giornata lavorativa standard) il totale delle ore imputate (dei soli ricercatori e poi dei ricercatori più la manodopera).

L'indicatore **nuovi posti di lavoro creati direttamente per la realizzazione del progetto** (poi suddiviso tra maschi e femmine) riguarda i ricercatori assunti (con contratto di lavoro dipendente, di collaborazione o interinali) per operare nell'ambito della ricerca finanziata (ore rendicontate nel diario della ricerca), anche se non esclusivamente sulla stessa.

La rilevazione viene effettuata conteggiando ogni ricercatore in relazione alla prestazione giornaliera contrattualizzata (es. tempo pieno = 1; part-time = 0,5), senza necessità di rapportare la durata del contratto all'annualità. Non vanno conteggiate le sostituzioni di personale.

## SEZIONE D – ANALISI EFFETTI DI INCENTIVAZIONE

Da compilare, tranne in fase di rendicontazione in acconto, solo a cura delle imprese che, per dimensione o tipologia di progetto, hanno presentato l'analisi degli effetti di incentivazione in fase di domanda, e cioè: - imprese classificate Grandi imprese;

- imprese (PMI o GI) che hanno realizzato iniziative classificate come progetti di Innovazione.

## 2.4 relazione illustrativa del progetto (file word)

## attività svolta

La relazione deve <u>illustrare l'attività svolta</u>, analizzandone i diversi aspetti elencati nel modello, precisando oltretutto la <u>destinazione del prototipo</u> eventualmente realizzato.

E' ammessa la cessione del prototipo solo alle condizioni di cui all'art. 26, c. 13, del bando.

#### variazioni progettuali su requisiti premiati in sede di valutazione con punteggio specifico

Alcune variazioni progettuali, come già accennato nel capitolo 2.3 della presente guida a proposito di trasferimento della sede e rendicontazione per fasi, possono avere ripercussioni sul punteggio di valutazione e sul contributo assegnato.

I casi sono previsti dall'art. 19, comma 8 del bando (sottoriportato per comodità di lettura).

L'impresa dovrà pertanto documentare all'interno della relazione sull'attività svolta, <u>il mantenimento dei</u> requisiti che hanno dato luogo a punteggio e in particolare i casi c), d) ed e) sotto richiamati.

#### Art. 19 Variazioni all'iniziativa in corso di realizzazione

- 8. Ad integrazione di quanto disposto dal DPReg 260/2007, fermo restando quanto previsto dall'articolo 30, comma 1, lettera a) in merito al mancato rispetto del vincolo di destinazione, qualora siano rilevate variazioni nelle condizioni sottoelencate che hanno determinato l'attribuzione di punteggio addizionale in sede di valutazione, il punteggio viene rideterminato e il contributo assegnato viene revocato se il nuovo punteggio risulta inferiore a quello assegnato all'ultima impresa utilmente collocata in graduatoria o viene aggiornato nell'intensità nel caso il nuovo punteggio non comporti l'esclusione dall'ambito dei progetti finanziati ma implichi la sola variazione del livello di valutazione:
  - a) localizzazione della sede di realizzazione dell'iniziativa nelle zone di svantaggio (+ da 4 a 8 punti) socio economico indicate nella scheda di valutazione;

| b)  | rendicontazione per fasi, nel caso in cui il progetto non sia concluso alla data di   | (+ 1 punto) |
|-----|---------------------------------------------------------------------------------------|-------------|
|     | concessione del contributo;                                                           |             |
| c)  | collaborazione con ente di ricerca;                                                   | (+ 8 punti) |
| d)  | collaborazione con impresa per sfruttamento dei risultati;                            | (+ 7 punti) |
| - > | nin annu an iar a la nana atta in tanna ini di ninu mana dall'inanatta anni atta a di |             |

e) <u>ripercussioni del progetto in termini di riduzione dell'impatto ambientale o di</u> <u>migliore utilizzo delle risorse energetiche</u>. (+ 4 punti)

Il mancato mantenimento del requisito premiato in sede di valutazione con specifico punteggio comporta (art. 19, c.8) la rideterminazione del punteggio.

| esito della r<br>conto delle va | r <b>ideterminazione del punteggio</b> (tenuto anche<br>riazioni degli altri parametri previsti all'art.19 c.8) | effetti sul <b>livello</b><br>valutazione | effetti sul<br><b>contributo</b> |
|---------------------------------|----------------------------------------------------------------------------------------------------|-------------------------------------------|----------------------------------|
|                                 | > del punteggio dell'ultima impresa utilmente                                                                   | =                                         | rimane invariato                 |
| nuovo                           | collocata in graduatoria                                                                                        | ≠                                         | viene aggiornata<br>l'intensità  |
| punteggio                       | < del punteggio dell'ultima impresa utilmente<br>collocata in graduatoria                                       | irrilevanti                               | viene revocato                   |

## attività svolta da ciascun soggetto che ha partecipato al progetto

Deve essere inoltre compilata <u>una scheda per ciascuno dei soggetti</u> che ha operato nel progetto (il responsabile della ricerca, i ricercatore, i tecnici/operai) illustrando il contributo di ciascuno e le ore di attività prestata con relativo costo, come desunti dalle elaborazioni riportate nel diario della ricerca (vd file excel allegato 2) che devono corrispondere alle presenze in azienda del personale interessato.

Le schede devono essere sottoscritte sia dal responsabile del progetto che dal singolo ricercatore/operaio.

## 2.5 dettaglio delle spese e diario del personale di ricerca (file excel)

Le spese devono essere illustrate e dettagliate nel file excel, scaricabile dal sito web.

Il dettaglio va presentato per tutti i progetti ad eccezione di quelli classificati come "commesse", per le quali è prevista una sola fattura emessa dal soggetto che ha realizzato la commessa.

Il file contiene macro, pertanto, sia in fase di download dal sito al proprio p.c., sia in fase di apertura del file stesso, è necessario confermare l'abilitazione/attivazione di macro ai messaggi visualizzati da excel. Per excel 2003 la protezione deve essere impostata ad un livello non oltre il medio.

La compilazione inizia dalla scheda di Riepilogo, con la selezione del tipo progetto e delle date di inizio/fine.

Le celle colorate del file contengono formule e non sono scrivibili.

Le righe si possono allargare, per migliorare la visualizzazione della descrizione dei fornitori o dei beni/servizi.

Le colonne si possono allargare e restringere, per migliorare la visualizzazione (es. in presenza di importi con elevato nr. di cifre), ferma restando l'impostazione della larghezza del documento stampato (1 pagina).

La barretta di strumenti specifica per l'applicativo viene visualizzata ad ogni apertura del file e consente le operazioni sottoillustrate:

In Excel 2003, la barretta compare al centro della pagina. Σ

In Excel 2007, la barretta compare nel riguadro in alto a sx, se selezionata la scheda Componenti aggiuntivi (che si apre automaticamente se non vengono inibite le macro in fase di download o apertura)

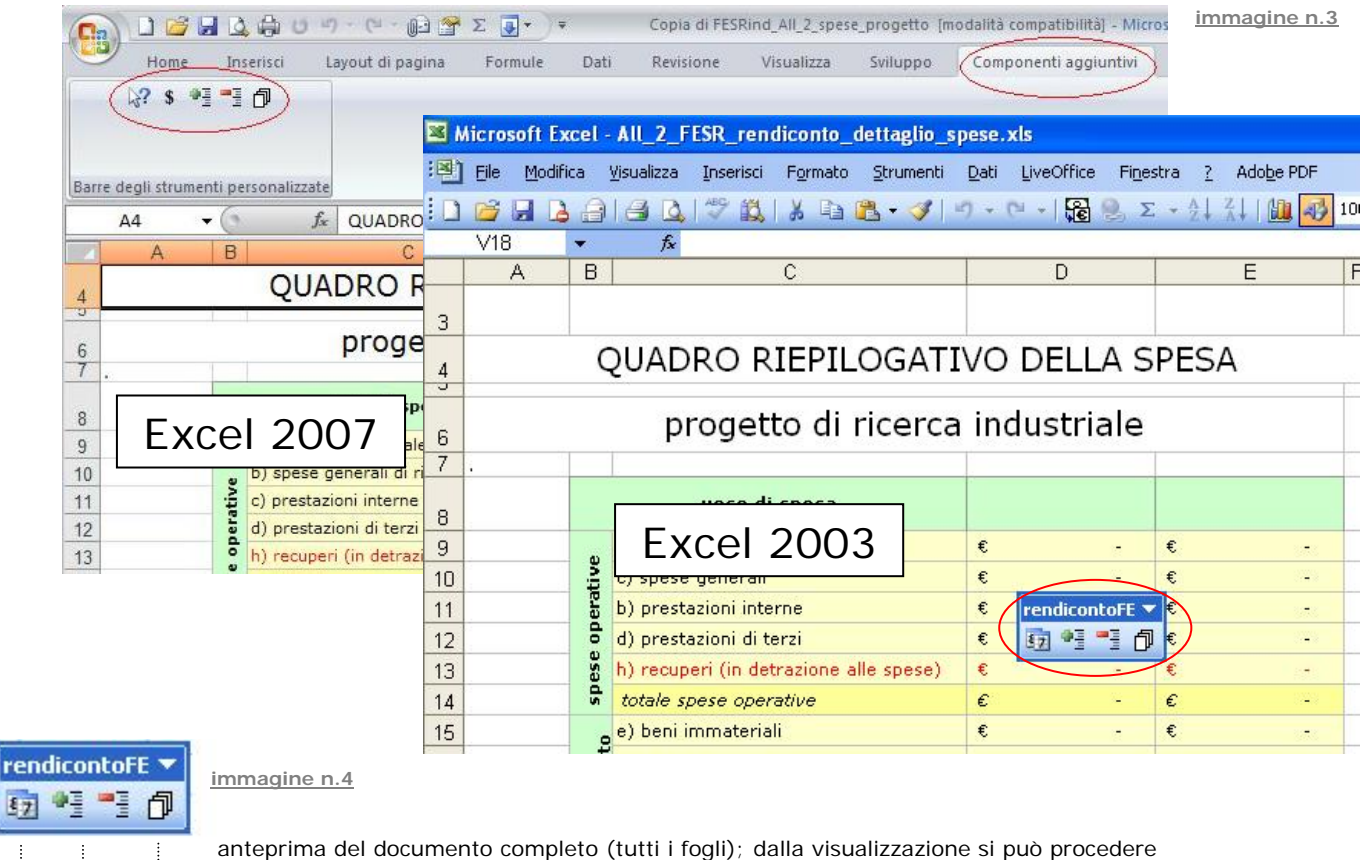

alla stampa ottenendo un'unica progressiva numerazione delle pagine

▶ inserimento e cancellazione di una riga nell'elenco (NB non è consentito inserire colonne)

Nell'applicativo sono impostati alcuni controlli sulle date delle fatture. Vengono visualizzate in colore rosso le seguenti anomalie.

87

| data fattura                         | precedente a | data inizio progetto |  |  |  |  |
|--------------------------------------|--------------|----------------------|--|--|--|--|
| uala fallura                         | successiva a | data fine progetto   |  |  |  |  |
| data inizia a fina utilizza dal hana | precedente a | data fattura         |  |  |  |  |
| date mizio e me utilizzo dei bene    | successiva a | data fine progetto   |  |  |  |  |

Il file contiene <u>una scheda per voce di spesa</u> (es. una scheda strumenti, una scheda materiali, ecc.)

In corrispondenza di ciascuna spesa va indicata l'attribuzione all'attività di pertinenza (anche più d'una): <u>R per Ricerca ed S per Sviluppo</u> o, nel caso di progetti di innovazione, P per Processi ed O per Organizzazione (vd immagine 5 nelle pagine successive).

Le celle si coloreranno di scuro all'inserimento di "S" od "O", e resteranno a fondo bianco per "R" o "P", al fine di agevolare la lettura distinguendo le spese attribuite ad attività diverse.

Si invita ad <u>identificare la corretta attribuzione delle spese alle fasi ammesse</u> avendo cura, con particolare riferimento agli investimenti per i quali viene addebitata al progetto la quota di ammortamento di competenza, di verificare che <u>l'imputazione non ecceda il periodo di durata complessiva del progetto</u> (che intercorre tra le date inizio e fine progetto riportate nel provvedimento di concessione del contributo).

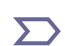

Non sono presenti le schede **Recuperi** (che erano presenti nell'excel della domanda) poiché l'indicazione di tali valori è stata suddivisa su tutte le schede, in corrispondenza del bene di riferimento.

- I recuperi sono poste negative:
- destinate a circoscrivere la spesa imputabile al progetto nell'ambito della spesa sostenuta,

- o relative agli introiti derivanti dall'alienazione di beni acquisiti per il progetto, compreso il **prototipo** (art. 26 co. 13). Anche tali ricavi vanno riportati, quando possibile, in corrispondenza della spesa di acquisto (colonna "eventuale recupero"), presumibilmente nella scheda Strumenti, oppure, quando non riferibili ad una specifica spesa di acquisto o riferibile a più spese, in una riga a sé stante, compilata con i dati disponibili (vd. immagine n.5, Esempio 3)

#### <u>Riepilogo</u>

La compilazione va iniziata da questa scheda inserendo nelle celle a fondo bianco:

- il tipo progetto, selezionabile dal menu a tendina posto sotto il titolo;
- le date di inizio/fine progetto e inizio/fine della/e attività che lo compongono;
- le eventuali spese di certificazione.

In calce alla scheda di riepilogo sono riportati i valori delle giornate/uomo, calcolati in base ai dati del personale inseriti nelle relative schede. Tali dati costituiscono indicatori di monitoraggio e vanno riportati nella pagina web del modulo di rendicontazione, sezione C – Informazioni di monitoraggio.

#### Personale di ricerca e prestazioni interne

La scheda **ab)personale** riguarda le spese dei soggetti che operano in azienda e partecipano al progetto. Nelle celle con fondo bianco vanno inseriti i nominativi del responsabile, dei ricercatori e dei tecnici/operai, nonché le date di inizio ed eventuale conclusione del rapporto/contratto/collaborazione di lavoro.

Il personale inquadrato come apprendista non è imputabile alla voce personale di ricerca in qualità di ricercatore, in virtù della funzione formativa dell'apprendistato, inteso quale periodo di specializzazione in cui l'interessato acquisisce le conoscenze necessarie a garantirgli una certa professionalità.

>> La tariffa del responsabile della ricerca va selezionata nella cella "tariffa forfait" dal menu a tendina in base alla qualifica del soggetto (dirigente, quadro, impiegato, esterno all'impresa)

Solo dopo l'inserimento dei nomi e delle date progetto è attivabile la funzione di <u>creazione del diario</u> dalla barretta degli strumenti specifica.

Ad operazione completata, creata la griglia del diario, vanno inserite le ore di attività prestate giorno per giorno per ciascun soggetto. Le ore sono rappresentate in formato decimale (es per indicare 30 minuti digitare 0,5); il totale delle ore di ciascun soggetto viene automaticamente arrotondato per difetto all'intero.

Le ore vanno inserite anche per l'eventuale *responsabile della ricerca esterno all'impresa*, la cui spesa è stata ammessa fra le prestazioni di terzi, slegata pertanto dall'applicazione delle tariffe forfetarie.

Dopo aver compilato il diario con le ore, se viene inserito o cancellato un soggetto nella scheda del personale, è necessario riaggiornare la scheda diario cliccando nuovamente sulla specifica icona nella barretta strumenti. Questa operazione aggiorna i nominativi dei soggetti ma non agisce sulle ore inserite dall'utente che rimangono nelle medesime caselle.

<u>Spese generali, prestazioni di terzi, beni immateriali, strumenti ed attrezzature, materiali, industrializzazione</u> Le schede relative a dette voci sono suddivise in 4 sezioni:

- estremi del fornitore e descrizione del bene/servizio
- fattura
- pagamento
- calcolo imputabilità

Ogni <u>fattura</u> è contraddistinta da un proprio numero e data che vanno riportati nelle apposite celle unitamente al valore totale della fattura comprensivo di iva.

I <u>giustificativi che comprovano il pagamento</u> invece vanno numerati manualmente apponendo in alto a destra di ciascun giustificativo la numerazione che l'applicativo assegna (colonna verde nella sezione *pagamento* - es. 1d, 2d, ecc) quando viene inserito il Tipo pagamento (vd immagine n.5).

Ciascun giustificativo va presentato allegato alla fattura a cui è riferito;

se costituito da più pagine, va sempre prodotta anche la prima pagina con i dati di intestazione.

I *Tipi pagamento* ammessi dal bando sono riepilogati nella tabella sottoriportata.

| Limite          | Tipo pagamento                                               | Giustificativi di pagamento alternativi     |  |  |  |  |
|-----------------|--------------------------------------------------------------|---------------------------------------------|--|--|--|--|
|                 | bonifico bancario                                            | estratto conto                              |  |  |  |  |
|                 |                                                              | contabile bancaria                          |  |  |  |  |
| oltre € 500     | • ricevuta bancaria                                          | <ul> <li>copia ricevuta</li> </ul>          |  |  |  |  |
|                 |                                                              | <ul> <li>estratto conto</li> </ul>          |  |  |  |  |
|                 | <ul> <li>versamento su c/c postale</li> </ul>                | <ul> <li>estratto conto</li> </ul>          |  |  |  |  |
|                 | [da intendersi come bonifico postale]                        | contabile postale                           |  |  |  |  |
|                 | • bonifico bonocrio                                          | <ul> <li>estratto conto</li> </ul>          |  |  |  |  |
|                 |                                                              | contabile bancaria                          |  |  |  |  |
|                 | • ricevuta bancaria                                          | <ul> <li>copia ricevuta</li> </ul>          |  |  |  |  |
|                 |                                                              | estratto conto                              |  |  |  |  |
|                 | <ul> <li>versamento su c/c postale</li> </ul>                | <ul> <li>estratto conto</li> </ul>          |  |  |  |  |
| inferiore € 500 | [da intendersi come bonifico postale]                        | contabile postale                           |  |  |  |  |
|                 |                                                              | <ul> <li>estratto contabile</li> </ul>      |  |  |  |  |
|                 |                                                              | <ul> <li>fattura quietanzata</li> </ul>     |  |  |  |  |
|                 | contanti e assimilati (carta credito,     bancamat, assogna) | <ul> <li>bollettino postale</li> </ul>      |  |  |  |  |
|                 | bancomat, assegno)                                           | <ul> <li>dichiarazione fornitore</li> </ul> |  |  |  |  |
|                 |                                                              | <ul> <li>idonea documentazione</li> </ul>   |  |  |  |  |

Il pagamento delle ritenute di acconto tramite F24 è previsto come opzione a sé stante nel file excel.

Indipendentemente dalla modalità di pagamento prescelta, entro il termine di rendicontazione i beneficiari devono effettuare tutti i pagamenti relativi alle spese rendicontate

Le celle dell'*Importo pagamento* riportano automaticamente il valore fattura presupponendo che ogni pagamento si riferisca ad 1 fattura. Nel caso che ad 1 fattura corrispondano più pagamenti, i dati della fattura vanno indicati una sola volta su 1 riga, mentre sulla corrispondente riga e su quelle immediatamente successive vanno indicati i dati dei pagamenti (vd Esempio 1 nell'immagine n.5).

La *Data effettivo pagamento* è la data in cui il fornitore riceve il corrispettivo. Ove possibile, è da identificarsi nella *valuta* dell'operazione.

Nella colonna Costo senza IVA imputabile al progetto va indicato il valore del (o dei) bene/servizio.

|                                                |                                   |      |          |                   |    |                      |          |                                    |                                                 |             |                            |                          |                       |      |                                           | Imm                   | agine n.5                          |
|------------------------------------------------|-----------------------------------|------|----------|-------------------|----|----------------------|----------|------------------------------------|-------------------------------------------------|-------------|----------------------------|--------------------------|-----------------------|------|-------------------------------------------|-----------------------|------------------------------------|
|                                                |                                   |      |          |                   |    |                      |          |                                    |                                                 |             |                            | De                       | ttag                  | , li | o spese re                                | elative al            | progetto                           |
|                                                |                                   |      |          |                   |    |                      | rend     | licontoFE                          | -                                               |             |                            |                          |                       |      | rendi                                     | contazione            | - elenco f)                        |
| f) STRUMEN                                     |                                   | REZZ | ATUR     | E                 |    |                      | 57       | *] *] (                            | 7                                               |             |                            |                          |                       |      |                                           |                       |                                    |
|                                                |                                   |      | Cattur   |                   |    |                      |          |                                    |                                                 |             |                            |                          |                       |      |                                           |                       |                                    |
| dati del fornitore<br>(identità e sede)        | descrizione del<br>bene           | nr   | data     | totale<br>con IVA | nr | tipo<br>pagamento    | importo  | data<br>effettivo<br>pagamen<br>to | costo<br>senza IVA<br>imputabile<br>al progetto | R<br>/<br>S | data<br>inizio<br>utilizzo | data<br>fine<br>utilizzo | utiliz<br>zo in<br>gg | L    | quota amm.to<br>imputabile al<br>progetto | eventuale<br>recupero | netto<br>imputabile al<br>progetto |
| ESEMPIO 1 Spa<br>via dei gerani 2<br>GORIZIA   | progettazione<br>componenti<br>A2 | 4001 | 09/02/11 | 6.000,00          | 1f | bonifico<br>bancario | 3.500,00 | 07/01/00                           | 5.000,00                                        | R           | 01/03/11                   | 28/02/13                 | 731                   |      | 3.331,81                                  |                       | 3.331,81                           |
|                                                |                                   |      |          |                   | 2f | bonifico<br>bancario | 2.000,00 | 20/03/11                           |                                                 |             |                            |                          |                       |      | -                                         |                       | 12                                 |
|                                                |                                   |      |          |                   | Зf | bonifico<br>bancario | 500,00   | 20/04/11                           |                                                 |             |                            |                          |                       |      | -                                         |                       | 15                                 |
| ESEMPIO 2 Spa<br>via dei lillà 5<br>MONFALCONE | progettazione<br>componenti<br>A2 | 4001 | 09/02/11 | 960,00            | 4f | ricevuta<br>bancaria | 960,00   | 20/02/11                           | 800,00                                          | R           | 01/03/11                   | 30/04/12                 | 427                   |      | 311,39                                    |                       | 311,39                             |
|                                                |                                   |      |          |                   |    |                      | -        |                                    | 800,00                                          | s           | 01/05/12                   | 30/06/13                 | 426                   |      | 310,95                                    |                       | 310,95                             |
|                                                |                                   |      |          |                   |    |                      |          |                                    |                                                 |             |                            |                          |                       |      |                                           |                       | -                                  |
| ESEMPIO 3                                      | vendita<br>prototipo<br>sensore   | 2    | 30/06/13 | 100,00            |    |                      |          |                                    |                                                 | s           |                            |                          |                       |      | -                                         | 100,00                | - 100,00                           |
| TOTALE RICERCA                                 |                                   |      |          |                   |    |                      |          |                                    |                                                 | 1           |                            |                          |                       |      | 3.643,20                                  | 0,00                  | 3.643,20                           |
| TOTALE SVILUPPO                                |                                   |      |          |                   |    | ĵ.                   |          |                                    |                                                 |             |                            |                          |                       |      | 310,95                                    | 100,00                | 210,95                             |

In particolare:

nella scheda **c)spesegenerali** le modalità "forfetaria" e "analitica" sono alternative e vanno selezionate in funzione di quanto è stato preventivato ed autorizzato in fase di domanda.

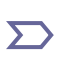

Nel caso di rendicontazione analitica, sono imputabili al progetto spese generali nel limite del 40% dei costi del personale. Non sono ammessi e pertanto non vanno dettagliati nell'excel i giustificativi di spese eccedenti tale limite.

## Nella scheda e)immateriali vengono calcolati:

- i giorni di utilizzo del bene (colonna verde), come differenza tra la data inizio utilizzo e la data fine utilizzo;
- la quota di ammortamento imputabile al progetto (su un periodo complessivo convenzionale di 36 mesi).
Se però il CTC<sup>1</sup> ha valutato di ammettere integralmente la spesa, va disabilitato il calcolo dell'ammortamento inserendo nella colonna "A" la dicitura "no".

I recuperi valutati dal CTC sulla quota ammissibile del bene, vanno riportati nella colonna Eventuale recupero.

#### Nelle schede f)strumenti vengono calcolati:

- i giorni di utilizzo del bene (colonna verde), come differenza tra la data inizio utilizzo e la data fine utilizzo;
- la quota di ammortamento imputabile al progetto (su un periodo complessivo convenzionale di 36 mesi).
Per beni che il CTC ha riconosciuto rientranti nella fattispecie "Laboratorio" con conseguente ammissibilità integrale della spesa, va disabilitato il calcolo dell'ammortamento inserendo "L" nella colonna "L".
Anche nel caso di canoni Leasing va inserito "L" nella colonna "L".

I recuperi valutati dal CTC sulla quota ammissibile del bene, vanno riportati nella colonna Eventuale recupero.

Se il **prototipo** viene alienato, ai sensi dell'art. 26 co. 13 il relativo ricavo deve essere portato in detrazione delle spese, quando possibile in corrispondenza della spesa di acquisto (colonna "eventuale recupero"), presumibilmente nella scheda Strumenti, oppure, quando non riferibile ad una specifica spesa di acquisto o riferibile a più spese, in una riga a sé stante, compilata con i dati disponibili (vd. immagine n.5, Esempio 3). Anche per questa registrazione sull'excel deve essere indicata l'attribuzione all'attività di pertinenza (anche più d'una): **R** per Ricerca ed **S** per Sviluppo o, nel caso di progetti di innovazione, **P** per Processi ed **O** per Organizzazione.

## La scheda **g)materiali** riguarda sia gli <u>acquisti di materiali</u> per il progetto sia i <u>prelievi da magazzino</u>. In particolare per i prelievi da magazzino si riporta quanto disposto all'art. 11 del bando:

"In caso di utilizzo di materiali presenti in magazzino, i medesimi sono individuati in base ai buoni di prelievo e imputati al costo di inventario di magazzino, con l'esclusione di qualsiasi ricarico per spese generali. E' onere dell'impresa fornire in tal caso idonea documentazione a supporto della corretta quantificazione di tali costi, quale ad esempio le fatture di acquisto delle tipologie di materiali di cui trattasi, successivamente prelevate a magazzino."

Nella scheda **i)industrializzazione** vanno riportate le spese inerenti l'applicazione dei risultati ottenuti dall'attività di ricerca. Non è ammesso il leasing.

I recuperi valutati dal CTC sulla quota ammissibile del bene, vanno riportati nella colonna Eventuale recupero.

STAMPA DEL DOCUMENTO. Una volta completato l'inserimento dei dati, selezionare, dalla specifica barretta degli strumenti, l'opzione che attiva l'**anteprima del documento completo** e assegna un'unica numerazione di pagina a tutti i fogli, e procedere da qui alla **stampa**.

<sup>&</sup>lt;sup>1</sup> Comitato tecnico consultivo per le politiche economiche preposto alla valutazione dei progetti (art.3, c. 1, lett. m del bando)

## 2.6 dichiarazioni e impegni

|                     | dichiarazioni necessarie per tutti i progetti                             |
|---------------------|---------------------------------------------------------------------------|
| $\Sigma$ allegato 4 | sezione a): dichiarazioni sostitutive di certificazioni e di atto notorio |
| _ J                 | sezione b): dichiarazioni semplici e impegni                              |

Le dichiarazioni attestano la presenza dei requisiti necessari ai fini della liquidazione del contributo e pertanto devono essere obbligatoriamente sottoscritte. Nell'allegato 4 (sezioni a e b) sono presenti:

- dichiarazioni che vanno selezionate in relazione alla situazione specifica dell'azienda dichiarante e al progetto;
- dichiarazioni già selezionate 🗹 riguardanti requisiti generali di cui è richiesta sempre la sottoscrizione

## In particolare per quanto concerne la sezione 4a) si evidenzia quanto segue:

**Solution** Le dichiarazioni sostitutive di certificazioni e di atto notorio false sono penalmente perseguibili.

#### • Dichiarazione Deggendorf

L'impresa dichiara di non aver ottenuto, oppure di aver ottenuto ma restituito, aiuti dallo Stato italiano che la Commissione europea abbia riconosciuto illegali o incompatibili in quanto lesivi della concorrenza. Non sono considerati incompatibili gli aiuti concessi entro le soglie "de minimis".

La dichiarazione **per quanto riguarda i progetti di R&S e Innovazione** è riferita specificamente agli aiuti indicati nel DPCM 23/5/2007, e cioè:

a) <u>aiuti per l'assunzione mediante contratti di formazione e lavoro</u>, previsti dalle leggi 863/84, 407/90, 169/91 e 451/94 e concessi dal novembre 1995, in forma di riduzioni contributive considerate incompatibili quando abbiano superato il 25% senza che siano state rispettate le condizioni previste dalla decisione UE;

b) <u>esenzioni fiscali e mutui agevolati</u> previsti dal decreto legge 318/86 in favore di <u>imprese di servizi pubblici a</u> <u>prevalente capitale pubblico</u> istituite ai sensi della legge 142/90;

c) <u>aiuti</u> in materia di occupazione, previsti dal decreto-legge 23/2003, convertito dalla legge 81/2003, in favore degli <u>acquirenti di imprese in difficoltà finanziarie</u> sottoposte ad amministrazione straordinaria e aventi un numero di dipendenti superiore alle 1.000 unità, nei termini previsti dalla legge 223/91;

d) <u>aiuti alle imprese che hanno realizzato investimenti nei comuni colpiti da eventi calamitosi nel 2002</u>, previsti dall'art. 5-sexies del decreto-legge 282/2002, convertito dalla legge 27/2003.

Nel caso in cui l'impresa sia destinataria di un ordine di recupero inevaso, il contributo non potrà essere liquidato.

#### • Obblighi previsti dall'art. 26 (Stabilità delle operazioni e vincoli di destinazione)

a) La dichiarazione concerne il divieto di alienazione (art. 26, co. 3, lettera a) e co. 8) dei beni materiali ed immateriali il cui costo è stato interamente ammesso a contributo in quanto:

- imputati completamente e non solo per una quota di ammortamento;

- imputati completamente senza l'applicazione di recuperi per utilizzi diversi dal progetto o successivi, ecc.;

- imputati completamente in quanto rientranti nella fattispecie "laboratorio".

b) La dichiarazione concerne il divieto di cessione/affitto dell'azienda o del ramo d'azienda relativo al progetto (art. 26, c. 3, lett. b) c)

## • Dichiarazione in merito ai costi sostenuti ed imputabili al progetto

a) attestazione relativa al <u>costo complessivo del personale</u> e alle modalità di determinazione (attestazione obbligatoria, tranne per le iniziative classificate "commesse", che prevedono solo spese per terzi). In rendicontazione vanno prodotti il diario della ricerca (file excel allegato 2) e la copia dei fogli di presenza dal libro unico (che può essere inoltrata in versione elettronica allegando il file su Gold oppure in versione cartacea)

b) attestazione in merito all'effettiva <u>acquisizione dei beni/servizi ed effettivo sostenimento</u> delle spese. Tale dichiarazione va resa in forma di:

- dichiarazione sostitutiva (sezione 4a) se la rendicontazione prevede più di 100 titoli di spesa;

- dichiarazione semplice (sezione 4b) se la rendicontazione non supera i 100 titoli di spesa.

• Mantenimento del livello occupazionale (art. 25, c. 1, lett. o) p)

I beneficiari in capo ai quali ricorre l'obbligo per 2 anni del mantenimento occupazionale sono quelli che in fase istruttoria occupavano un numero addetti (calcolati in ULA) a livello nazionale pari o superiore a 250. Il mantenimento si riferisce al numero di *dipendenti* sul territorio *regionale* calcolati in *teste* (non in ULA).

 $\sum$  II mancato rispetto dell'obbligo con riduzione occupazionale  $\geq$  10% comporta il -30% del contributo.

impegni

Si rimanda al capitolo 5 della presente Guida (Adempimenti successivi alla conclusione del progetto)

## 2.7 titoli di spesa e quietanze

La documentazione di spesa da produrre in rendicontazione si compone di:

- originali delle fatture: saranno restituiti all'impresa una volta completata l'istruttoria sulla rendicontazione;

Le fatture devono consentire l'identificazione dei costi attribuiti al progetto (ai sensi DPR 633/1972 art. 21, co. 2, la fattura deve essere datata e numerata in ordine progressivo e deve contenere, tra l'altro, natura, qualità e quantità dei beni e dei servizi formanti oggetto dell'operazione.)

- copia delle quietanze: ciascuna quietanza va allegata alla fattura a cui si riferisce;
   in caso di quietanze composte da più pagine (es. estratto conto bancario) si sottolinea la necessità di produrre in ogni caso la prima pagina che riporta l'intestazione e gli estremi del c/c;
- copia dei fogli del libro presenze del personale coinvolto nel progetto, a comprova delle ore prestate al progetto, da prodursi in formato cartaceo o da caricare sul sistema Gold (pdf da scansione).

Le modalità di pagamento ammesse sono riepilogate nella seguente griglia.

| Limite          | Tipo pagamento                                                                          | Giustificativi di pagamento alternativi                                                                                                    |
|-----------------|-----------------------------------------------------------------------------------------|----------------------------------------------------------------------------------------------------|
|                 | • bonifico bancario                                                                     | <ul><li>estratto conto</li><li>contabile bancaria</li></ul>                                                                                                    |
| oltre € 500     | ricevuta bancaria                                                                       | <ul><li> copia ricevuta</li><li> estratto conto</li></ul>                                                                                                    |
|                 | <ul> <li>versamento su c/c postale<br/>[da intendersi come bonifico postale]</li> </ul> | <ul><li>estratto conto</li><li>contabile postale</li></ul>                                                                                                    |
|                 | bonifico bancario                                                                       | <ul><li>estratto conto</li><li>contabile bancaria</li></ul>                                                                                                    |
|                 | ricevuta bancaria                                                                       | <ul><li> copia ricevuta</li><li> estratto conto</li></ul>                                                                                                    |
| inferiore € 500 | <ul> <li>versamento su c/c postale<br/>[nel senso di bonifico postale]</li> </ul>       | <ul><li>estratto conto</li><li>contabile postale</li></ul>                                                                                                    |
|                 | <ul> <li>contanti e assimilati (carta credito,<br/>bancomat, assegno)</li> </ul>        | <ul> <li>estratto contabile</li> <li>fattura quietanzata</li> <li>bollettino postale</li> <li>dichiarazione fornitore</li> <li>idonea documentazione</li> </ul> |

Le condizioni di ammissibilità e le modalità di presentazione della documentazione comprovante le spese sostenute per la realizzazione del progetto sono indicate all'art. 21 del bando, di cui si riporta estratto.

Art. 21 – Modalità di rendicontazione

- Le spese sostenute dai beneficiari devono essere giustificate da fatture quietanzate o da documenti contabili di valore probatorio equivalente. Fatture e documenti equivalenti sono presentati in originale e vengono successivamente restituiti all'impresa debitamente annullati, a conclusione del procedimento.
- 4. Non sono ammissibili fatture o documenti equivalenti di spesa di importo pari o superiore ad € 500,00 pagati in contanti.
- 5. Nel caso di documenti di spesa di importo inferiore a 500,00 euro saldati in contanti, dovrà essere prodotto, quale prova dell'effettiva effettuazione della spesa e della data di pagamento, un estratto contabile che attesti il pagamento ovvero la fattura quietanzata dal fornitore, con firma, data e timbro del fornitore medesimo, ovvero apposita dichiarazione liberatoria del fornitore.
- 6. Il beneficiario prova l'avvenuto sostenimento della spesa attraverso la seguente documentazione bancaria o postale, attestante l'esecuzione di bonifici bancari o versamenti su conti correnti postali:
  - a) copia di estratti conto dai quali si evincano i trasferimenti di denaro effettuati ai fornitori di beni e servizi, per gli importi corrispondenti a quelli indicati nei documenti contabili probatori (fatture e simili);
  - b) copia delle ricevute bancarie o dei bonifici dai quali si evincano i trasferimenti di denaro effettuati ai fornitori di beni e servizi, per gli importi corrispondenti a quelli indicati nei documenti contabili probatori (fatture e simili).
- 7. A ogni giustificativo di spesa deve corrispondere un distinto versamento bancario o postale da cui risulti espressamente l'avvenuta esecuzione e la riferibilità del versamento stesso alla specifica fattura o documento probatorio equivalente. Sono ammissibili anche versamenti cumulativi limitatamente ai versamenti tramite modello F24, nonché ai versamenti che non comprendano documenti di spesa estranei all'iniziativa finanziata, e che siano quindi integralmente riferiti al pagamento di fatture o documenti probatori equivalenti direttamente correlati all'iniziativa finanziata. In tali casi di pagamento cumulativo, l'impresa documenta la tracciabilità del pagamento del singolo giustificativo, con riserva per l'Amministrazione di valutare l'ammissibilità della relativa spesa.
- 8. Entro il termine di rendicontazione i beneficiari devono effettuare tutti i pagamenti relativi alle spese rendicontate, pena l'inammissibilità delle stesse.

...

## 2.8 ulteriori allegati

## <u>Collaborazione con Ente ai fini del +15% sul contributo</u>

L'allegato 9 (Dichiarazione inerente la collaborazione dell'Ente che ha partecipato al 10% della spesa) va presentato per quei progetti che hanno ottenuto la maggiorazione contributiva del 15% prevista nel caso di collaborazione con Ente di ricerca (come definito all'art. 3, co. 1, lett. i del bando) che sostiene in proprio le spese (almeno il 10% dei costi complessivi del progetto) per l'attività prestata, non addebitandole all'impresa.

Sottoscrivendo la **dichiarazione** (all. 9), che <u>va allegata alla rendicontazione</u>, l'impresa dichiara di aver acquisito e di conservare presso la propria sede tutta la documentazione attestante l'effettività della collaborazione con l'Ente di ricerca.

In via collaborativa è stato approvato con decreto, e pubblicato su web, anche il **fac-simile della relazione**, comprensiva di specifiche dichiarazioni, che l'Ente che collabora al progetto ai sensi dell'articolo 9 comma 4 lettera b) presenta all'impresa, e che la stessa è tenuta a conservare agli atti, al fine di consuntivare l'attività realizzata nell'ambito della collaborazione, le relative spese sostenute e la titolarità dei diritti derivanti dai risultati ottenuti. Tale relazione <u>non deve essere presentata</u> con la rendicontazione, ma va conservata al fine di eventuali controlli.

<sup>• &</sup>lt;u>Eventuali ulteriori documenti</u>, non già citati nell'elenco degli allegati al modulo di rendicontazione, possono essere acclusi riportandone la descrizione in calce all'elenco allegati suddetto, nella box "Eventuali ulteriori allegati".

## 3. regolarità e certificazione delle spese

Le spese sono regolari e ammissibili qualora siano rispettate, tra l'altro, le seguenti condizioni:

- le spese rendicontate sono comprovate da documenti validamente emessi e conformi a quanto disposto dalla normativa fiscale e civilistica vigente;
- tali documenti (fatture, parcelle, contratti, ecc.) sono riconducibili e pertinenti ai costi sostenuti per la realizzazione del progetto finanziato;
- le spese sono sostenute dopo la presentazione della domanda per iniziative avviate dopo la presentazione della stessa;
- vi è una piena corrispondenza tra la contabilità e i documenti giustificativi di spesa;
- le ore di impegno registrate nei diari del personale trovano piena corrispondenza con quanto rilevabile dai pertinenti documenti dell'Impresa (fogli presenza del personale e libro matricola/unico);
- i costi sostenuti sono ammissibili a finanziamento ai sensi di quanto previsto dal bando sopra richiamato e sono stati correttamente imputati alle voci di spesa, coerentemente con il progetto approvato dall'Amministrazione regionale, nei limiti autorizzati, fermo restando quanto previsto dall'art. 19 del bando;
- il pagamento delle spese è stato effettuato integralmente ed è comprovato da regolare documentazione contabile allegata alla rendicontazione;
- l'impresa ha provato l'avvenuto sostenimento della spesa attraverso la seguente documentazione bancaria o postale attestante l'esecuzione di bonifici bancari o versamenti su conti correnti postali:
- a) copia di estratti conto dai quali si evincano i trasferimenti di denaro effettuati ai fornitori di beni e servizi, per gli importi corrispondenti a quelli indicati nei documenti contabili probatori (fatture e simili);
- b) copia delle ricevute bancarie o dei bonifici dai quali si evincano i trasferimenti di denaro effettuati ai fornitori di beni e servizi, per gli importi corrispondenti a quelli indicati nei documenti contabili probatori (fatture e simili);
- ad ogni giustificativo di spesa corrisponde un distinto versamento bancario o postale da cui risulta espressamente l'avvenuta esecuzione e la riferibilità del versamento stesso alla specifica fattura o documento probatorio equivalente oppure sono stati effettuati versamenti cumulativi limitatamente ai versamenti tramite modello F24, nonché ai versamenti che non comprendano documenti di spesa estranei all'iniziativa finanziata;
- fatture o documenti equivalenti di spesa di importo pari o superiore a 500,00 euro non sono stati pagati in contanti;
- nel caso di spese di importo inferiore a 500,00 euro saldati in contanti, è stato prodotto, quale prova dell'effettiva effettuazione della spesa e della data di pagamento, un estratto contabile che attesti il pagamento ovvero la fattura quietanzata dal fornitore, con firma, data e timbro del fornitore medesimo, ovvero apposita dichiarazione liberatoria del fornitore;
- le spese sono riferibili temporalmente al periodo stabilito di realizzazione del progetto;
- dalla documentazione acquisita risulta che materiali e strumenti acquistati per il progetto sono stati consegnati presso la sede di realizzazione stabilita.

**Possono essere certificate da un soggetto qualificato** (commercialista, revisore contabile, centro di assistenza fiscale) alle condizioni e secondo le modalità disciplinate dal Regolamento approvato con DPReg 123/2011 (disponibile sul sito, nella sezione dedicata al bando):

- <u>le sole spese generali</u> (art. 11 comma 2 lett. e del bando)
  La certificazione delle sole spese generali deve essere stata richiesta in domanda e consente di ammettere le spese generali fino al limite del 40% delle spese relative al personale di ricerca.
  Prevede la rendicontazione *analitica* delle spese sostenute, dettagliate nell'allegato 2 excel nel limite del 40% delle spese del personale, con l'indicazione della quota imputabile al progetto qualora la spesa fatturata non sia completamente imputabile.
- <u>tutte le spese imputate al progetto</u> (art. 22)
   La certificazione della totalità delle spese deve essere stata richiesta in domanda.
   La presentazione della rendicontazione in forma certificata agevola l'attività istruttoria consentendo di accelerare il procedimento di liquidazione ed erogazione del contributo.

La certificazione della rendicontazione <u>non sostituisce</u> in ogni caso la presentazione della documentazione integrale di spesa né l'effettuazione dei controlli previsti (art. 21 comma 11 del bando).

La spesa per la certificazione potrà essere contribuita in regime de minimis (entro la soglia massima di euro 200.000 nell'arco di 3 esercizi finanziari).

## 3.1 tracciabilità della spesa nei pagamenti con bonifico

In merito alle problematiche concernenti i pagamenti relativi al progetto **non eseguiti singolarmente**, ovvero quando con il medesimo versamento si pagano più fatture dello stesso fornitore o di fornitori diversi, tra cui sono ricomprese fatture imputabili al progetto finanziato, si rappresenta che - a seguito degli approfondimenti effettuati - in sede di rendicontazione sono ritenuti **ammissibili** i pagamenti eseguiti con tale modalità nel caso in cui il movimento unico riportato nell'estratto conto sia supportato da adeguato dettaglio reso dalla banca (contabile bancaria) o convalidato dalla banca, che riporti gli estremi della fattura imputata al progetto finanziato (creditore, numero e data fattura) e ne attesti l' **eseguito** pagamento (che pertanto non può essere documentato dal mero ordinativo di pagamento dell'impresa).

In carenza di tale documentazione atta a consentire la tracciabilità del pagamento, gli uffici possono richiedere documentazione integrativa, con riserva in ogni caso di valutarne l'ammissibilità.

# 4. invio della rendicontazione

- Si può procedere all'invio della rendicontazione quando risultano completate le seguenti operazioni:
- a) compilazione delle pagine web che compongono il modello di rendicontazione on line;
- b) redazione della relazione illustrativa del progetto e del dettaglio spese che costituiscono gli allegati 1 e 2 e caricamento dei file sul sistema.

Il caricamento si attiva attraverso il tasto "carica allegati" posto in calce all'ultima delle videate web che compongono il modello di rendicontazione; il nome dei file da caricare non è rilevante, ma è necessario selezionare la corretta "tipologia allegato" prima di caricare ciascun file (es.Relazione sull'attività o Dettaglio delle spese);

- c) compilazione e sottoscrizioni delle dichiarazioni e degli impegni;
- d) reperimento della documentazione da allegare, tra cui i giustificativi di spesa con relative guietanze.

La rendicontazione deve essere inoltrata attraverso due canali:

## canale telematico

Premendo il tasto "convalida" la rendicontazione in formato elettronico risulterà spedita per via telematica alla Regione.

## • canale tradizionale

A stretto giro dall'invio telematico, deve essere inoltrata la versione cartacea della rendicontazione. Il modulo compilato su web e gli allegati devono essere stampati, sottoscritti, confezionati unitamente all'ulteriore documentazione richiesta, imbustati ed inviati attraverso i canali tradizionali alla Regione autonoma Friuli Venezia Giulia - Direzione centrale Attività Produttive – Servizio sostegno e promozione comparto produttivo industriale.

All'Amministrazione regionale perverranno pertanto (in attesa della futura attivazione della modalità con firma digitale) due versioni della rendicontazione: cartacea ed elettronica.

Ta versione cartacea farà fede in caso di difformità e verrà presa in considerazione per verificare i tempi di inoltro e ricezione della rendicontazione.

La lista delle rendicontazioni di ciascun utente, inoltrate e da inoltrare, è visualizzata sul sistema GOLD alla prima pagina di accesso: la griglia di riepilogo elenca le rendicontazioni concluse e trasmesse (pallino rosso), nonché le rendicontazioni ancora in bozza da completare e spedire (pallino verde). E' possibile visualizzare e stampare le rendicontazioni cliccando sull'icona della stampante (NB se si riscontrano problemi di visualizzazione, si consiglia di salvare i documenti e di aprirli dalla gestione risorse del proprio

personal computer).

TI sistema GOLD ha funzione esclusiva di canale di inoltro telematico dei dati inerenti domande e rendicontazioni, e non quella di sito di archiviazione dei dati predisposti e trasmessi. Può esserne inibito l'accesso guando conclusi o sospesi i termini per la presentazione delle istanze. Si invita pertanto a scaricare e conservare copia della documentazione trasmessa.

# 5. adempimenti successivi alla conclusione del progetto

In relazione agli <u>impegni sottoscritti</u> in sede di domanda e di rendicontazione ed in ottemperanza a quanto previsto dall'art. 25 (Obblighi del beneficiario), comma 1, lett. b) e p), l'impresa dovrà presentare <u>entro il 28 febbraio di ogni anno per i 5 anni successivi alla conclusione del progetto</u> una **dichiarazione sostitutiva di atto notorio** <u>attestante il rispetto degli obblighi</u> previsti dal bando.

Le imprese che hanno acquisito *attivi immateriali* nell'ambito di un *programma di industrializzazione* dovranno sottoscrivere anche le dichiarazioni ai sensi dell'art. 11 (Spese ammissibili), comma 7.

Il modello di dichiarazione è scaricabile dal sito web, nella sezione che raccoglie la modulistica relativa al bando.

Le dichiarazioni sostitutive di certificazioni e di atto notorio false sono penalmente perseguibili.
 Il mancato rispetto degli obblighi comporta la revoca totale o parziale del contributo liquidato (art. 30).

## L'art. 26 (Stabilità delle operazioni e vincolo di destinazione) prevede quanto segue.

## - Stabilità delle operazioni

L'iniziativa ammessa a contributo non deve subire modifiche sostanziali, nei 5 anni successivi alla sua conclusione, che ne alterino la natura o le modalità di esecuzione o che procurino un vantaggio indebito a un'impresa, risultanti da un cambiamento della natura della proprietà di un'infrastruttura o dalla cessazione di un'attività produttiva.

Rientra in tale prescrizione in particolare il mantenimento per lo stesso periodo dei seguenti requisiti:

- iscrizione nel registro delle imprese;
- sede/unità produttiva attiva nel territorio regionale;
- non essere in stato di liquidazione, di fallimento o di liquidazione coatta amministrativa;
- codice ATECO ammissibile ai sensi del bando.

Costituiscono violazione alla prescrizione in particolare:

- la cessione oppure l'utilizzo al di fuori del territorio regionale dei beni materiali ed immateriali il cui costo è stato interamente ammesso a contributo (fatta salva la sostituzione come disciplinata dall'art. 26 c.3 lett. a)
- la cessione o l'affitto di azienda o del ramo di azienda relativo al progetto cofinanziato.

Possono essere ammesse le operazioni straordinarie come il conferimento, la scissione, la trasformazione, lo scorporo e la fusione, nel rispetto di quanto previsto all'articolo 27 del bando.

#### - Vincoli di destinazione

• Sfruttamento dei risultati ottenuti dall'iniziativa contribuita, nei 5 anni successivi alla sua conclusione, anche nel territorio regionale.

- Ulteriori vincoli di destinazione per i programmi di industrializzazione

- <u>aree 87.3.c</u>: mantenimento dell'investimento nelle aree 87.3.c, una volta completato, per almeno 5 anni, o per 3 anni nel caso di PMI (fatta salva la sostituzione come disposta dall'art. 26 comma 6);
- <u>beni immobili</u>: mantenimento del vincolo di destinazione per la durata di 5 anni, sia per quanto riguarda i soggetti beneficiari che per i beni oggetto di incentivi, come previsto dalla legge regionale 7/2000, art. 32, comprese eventuali deroghe di settore applicabili ai sensi del comma 4 dell'articolo stesso.

Il mancato rispetto degli obblighi entro 3 anni del vincolo per le PMI e i 5 anni per le GI comporta la revoca parziale del contributo per la parte inerente il programma di industrializzazione.

L'art. 25 (obblighi del beneficiario) comma 1, lett. o) pone in capo alle imprese che in fase istruttoria occupavano non meno di 250 addetti (calcolati in ULA) a livello nazionale l'<u>obbligo di mantenimento occupazionale</u> per i 2 anni successivi alla conclusione dell'iniziativa,. Il mantenimento si riferisce al numero di *dipendenti* sul territorio *regionale* calcolati in *teste* (non in ULA).

L'**art. 11** (spese ammissibili) comma 7, lett. a) e d) pone in capo alle PMI per 3 anni e in capo alle GI per 5 anni successivi all'acquisto degli *attivi immateriali* nell'ambito del *programma di industrializzazione* <u>obblighi di</u> <u>imputazione in bilancio e di utilizzo di detti beni</u>.

# 6. controlli

La normativa POR FESR prevede 2 livelli di controllo dei progetti cofinanziati:

- controllo di 1° livello a cura della Struttura Regionale Attuatrice (SRA)<sup>2</sup>
  - Il controllo documentale viene eseguito, in sede di rendicontazione, per tutti i progetti:
  - sul 100% della spesa qualora la rendicontazione riguardi titoli di spesa in numero non superiore a 100 pz;
  - su un campione rappresentativo qualora il numero dei titoli sia superiore a 100, secondo le modalità disciplinate dell'art. 29 (controlli e verifiche tecniche), co. 3 del bando.

Il controllo <u>in loco</u> segue il controllo documentale e interessa tutti i singoli progetti su cui viene controllato un campione rappresentativo della spesa.

Vengono effettuati controlli a campione sulle <u>dichiarazioni sostitutive di atto notorio</u> presentate: • in sede di rendicontazione;

• nei 5 anni di vincolo successivi alla conclusione del progetto.

Le dichiarazioni sostitutive di certificazioni e di atto notorio false sono penalmente perseguibili.

- controllo di 2° livello a cura dell'Autorità di Audit (AdA)

L'AdA, oltre ai controlli di sistema, effettua controlli su singoli progetti, campionati dal complesso dei progetti già liquidati e certificati all'Unione europea.

Anche l'Autorità di Certificazione, cui compete la certificazione all'Unione europea della spesa liquidata, può promuovere propri controlli a tali fini.

Vi sono ulteriori soggetti che possono attivare controlli sui progetti cofinanziati:

- Corte dei Conti italiana;
- Corte dei Conti europea;
- Commissione europea;
- Stato;
- Guardia di Finanza.

<sup>&</sup>lt;sup>2</sup> la Struttura Regionale Attuatrice per il bando in parola è il Servizio sostegno e promozione comparto produttivo industriale

# 7. assistenza tecnica

## applicativi web

E' possibile richiedere assistenza tecnica ad Insiel ai seguenti recapiti, precisando il nome dell'applicativo per cui si richiede assistenza (GOLD o, se in merito al sistema di accreditamento, FVGAccount):

- ⇒ call-center Insiel : 040-3737177
- ⇒ e-mail Insiel : assistenza.gest.doc@insiel.it

## applicativo excel

Se i problemi riscontrati riguardano l'applicativo excel, ed in particolare:

- l'impossibilità di inserire i dati perchè le celle sono protette;

- l'assenza della specifica barretta degli strumenti *rendicontoFESR* (vd capitolo 2.5 della presente Guida) che consente di attivare specifiche elaborazioni;

per Excel 2003: verificare che la <u>protezione macro</u> non sia impostata oltre il livello "medio" (i livelli possibili sono: basso, medio, elevato, molto elevato).

Per effettuare tale verifica, chiudere il file excel relativo alla dettaglio spese, tenere aperto il programma excel, selezionare dalla barra del menu Strumenti > Macro > Protezione, selezionare il livello medio o basso, cliccare ok e aprire a questo punto il file della domanda.

Per Excel 2007: scaricare nuovamente il file dal sito sul proprio pc avendo cura di salvare senza disattivare le macro.

I problemi suddetti potrebbero anche essere legati all'applicativo utilizzato per visualizzare e compilare il file.

La compilazione è ottimizzata per excel. L'utilizzo di altri applicativi (es. open office) potrebbe non consentire il completo funzionamento delle macro che supportano la compilazione (es. creazione diario del personale, inserimento righe elenco, ecc.).
Si invita in guesti casi a contattare gli uffici regionali del settore Industria.

Nel caso particolare in cui si volesse incollare nelle celle libere un elenco copiato da un altro file excel, si segnala che il ritaglio e la sezione in cui dovrà essere incollato devono avere le medesime dimensioni (numero di celle, righe, colonne); eventualmente aumentare il numero di righe per recepire ritagli di grandi dimensioni.

## NOTA

# integrazioni inserite nella presente versione (5/2012) rispetto alla versione precedente (4/2012)

Pag. 5, 6 e 19 - aggiornamento

Adeguamento delle istruzioni che riguardano l'allegato 9 della rendicontazione relativo alla dichiarazione sull'Ente che collabora al 10%: la dichiarazione word va compilata e stampata, ma non caricata in GOLD.

Pag. 7 - aggiornamento Aggiornamento indicazioni in merito alla determinazione degli indicatori di monitoraggio.

# integrazioni inserite nella presente versione (4/2012) rispetto alla versione precedente (3/2012)

Pag. 18 - integrazione Paragrafo 3.1 – Indicazioni in merito alla tracciabilità della spesa nei pagamenti con bonifico.

Pag. 11 - integrazione Precisazione che il personale inquadrato come apprendista non può essere imputato tra il personale di ricerca

## integrazioni inserite nella presente versione (3/2012) rispetto alla versione precedente (2/2012)

Pag. 3 - integrazione Paragrafo 1.1 – Precisazione relazione tra linee guida e normativa di riferimento.

Pag. 5 - aggiornamento

Paragrafo 2.1 – Aggiornamento della descrizione dell'allegato 9 (dichiarazione inerente l'Ente che collabora al 10% da sottoscrivere a cura dell'impresa) ed eliminazione dall'elenco dell'allegato 13 (certificato CCIAA ai fini antimafia) in seguito a modifiche della normativa nazionale.

Pag. 8 - integrazioni Sezione C Informazioni di monitoraggio – Precisazioni in merito alle modalità di calcolo dei nuovi posti di lavoro creati per la realizzazione del progetto

#### Pag. 10 - integrazioni

Paragrafo 2.5 – Precisazione che le colonne del file excel si possono allargare per migliorare la visualizzazione (es. in presenza di importi con elevato nr. di cifre)

## Pag. 17 - integrazioni

Paragrafo 2.8 – Precisazioni in merito alla documentazione da presentare nel caso di collaborazione al progetto da parte di un Ente di ricerca che sostiene direttamente il 10% della spesa